# Bruksanvisning – Foresatte Pålogging og bruk av Skooler Parents

Oppdatert 11. september 2024.

På OKS Friskole bruker vi Skooler som læringsplattform.

Skooler holder de foresatte informert om barnets **planer**, **oppgaver**, **vurderinger** og **meldinger** fra skolen.

Du kan gå inn på Skooler via nettsidene <u>skooler.com</u> eller laste ned appen **Skooler Parents**.

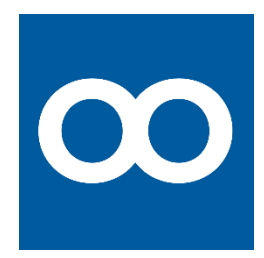

**Obs!** Per 2024 finnes det en Skooler app. Men denne er gammel og utdatert, og vil fjernes fra *App Store* og *Google Play Store* i 2025.

Bruk versjonen du får tilgang til via nettsida.

#### Innhold

| Logge på Skooler for første gang | 2  |
|----------------------------------|----|
| Glemt passordet ditt?            | 6  |
| Dashboard – Startsida på Skooler | 7  |
| Meldinger                        | 8  |
| Planer                           | 9  |
| Kalender                         | 9  |
| IUP                              |    |
| Status                           | 11 |
| Oppgaver                         | 12 |

**Obs!** Fravær og anmerkninger behandles via IST, og skal registreres via foreldrepålogging på IST! Derfor brukes ikke menyvalget «Fravær» i Skooler.

Se for øvrig egen veiledning for IST.

## Logge på Skooler for første gang

Først skal du logger deg på Skooler via websida. Er du på en mobiltelefon, skal du etterpå også opprette en snarvei til nettsida slik at du lett finner den igjen.

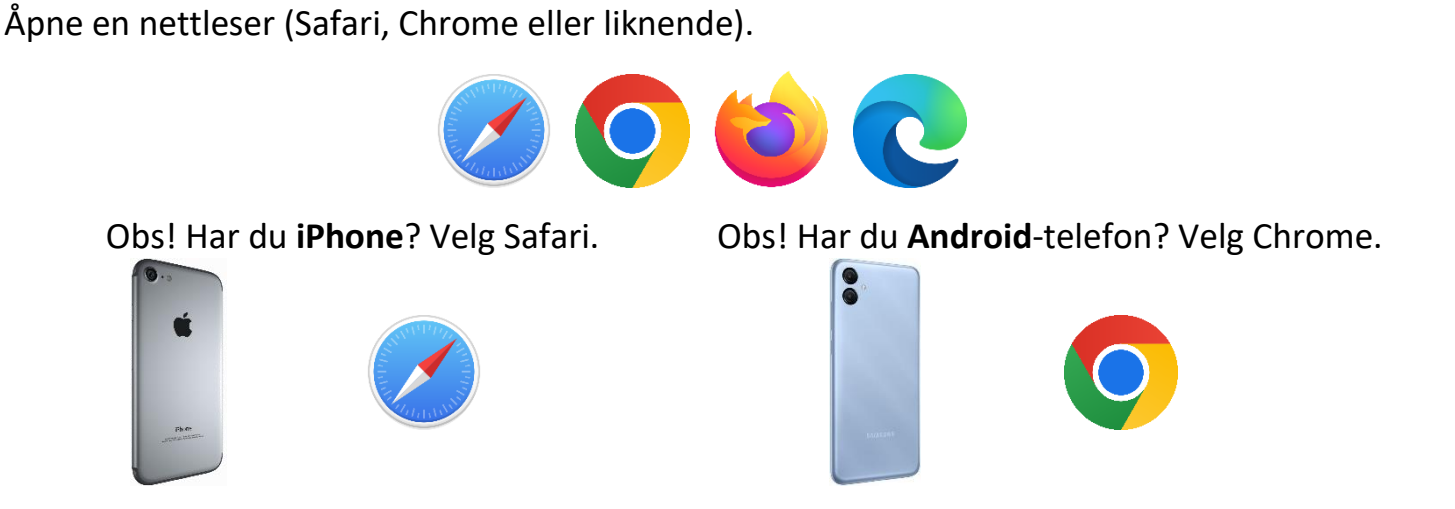

Gå inn på skooler.com og velg «Logg inn».

Om nettsida er på engelsk, kan du trykke på det norske flagget for å få det på norsk.

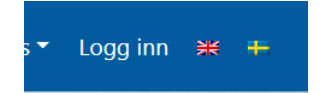

Du logger deg på ved å trykke på «Login» under Hjem-kategorien på midten.

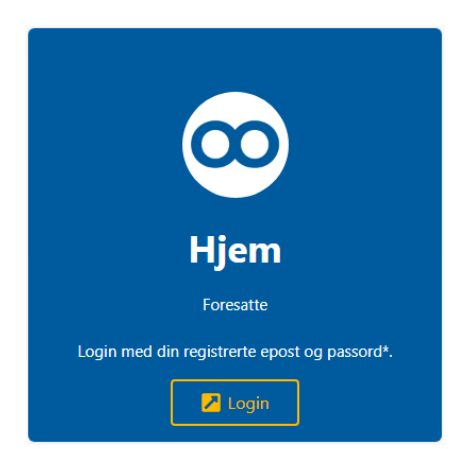

Nå skal du velge skole. Søk etter skolen, f.eks. «OKS», og trykk på skolenavnet.

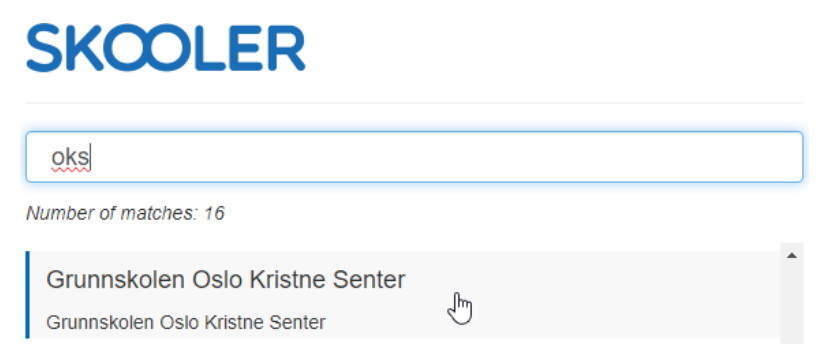

Første gang du logger på Skooler trenger du å opprette en bruker. Trykk på «Aktiver min konto» for å gjør det.

| @          | Brukernavn (e-postadress | se, telefonnr eller fødse |
|------------|--------------------------|---------------------------|
| #          | Skooler-passord          |                           |
| Glamt pa   | scordat?                 | Endre mitt passord w      |
| Aldri logo | get inn før?             | Aktiver min konto »       |

......

Skriv inn e-posten (eller telefonnummeret) du er registrert med på skolen. Det blir ditt brukernavn til Skooler. Trykk så på «Finn og aktiver min konto».

| Aktiver konto                                                                                                    | •                |
|----------------------------------------------------------------------------------------------------|------------------|
| Brukernavn (e-postadresse, telefonnr eller fødse                                                                                                    |                  |
| Finn og aktiver min konto                                                                                                    |                  |
| Hvordan fungerer dette? For å aktivere konto i Skooler må du oppgi din e-postadresse, telefonnummer eller fødselsnummer (11 tegn) son registrert ved kommunen eller skolen din. Hvis vi finner deg vil du bli tilsendt en kode som du kan bruke for å se passord. | n er<br>tte ditt |

Du får nå tilsendt en kode på sms eller e-post, slik at vi kan se at de tilhører deg.

Skriv inn koden du fikk

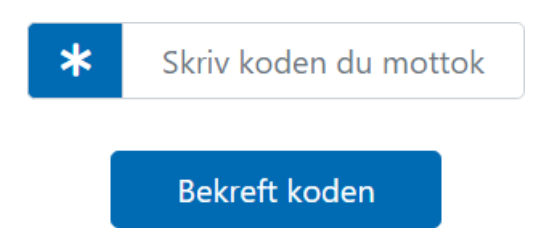

Etterpå kan du velge et passord som du skriver to ganger.

Når kan du logge deg på Skooler ved hjelp av e-post/telefonnummer og passordet du valgte. Logg deg nå på med e-post/telefonnummer og passordet og trykk «Logg inn».

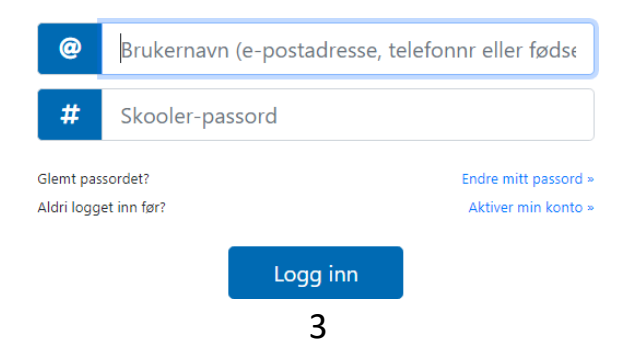

Hvis du er på en mobiltelefon skal vi nå legge inn en snarvei til Skooler, slik at det blir lett å komme inn neste gang. Dette er litt forskjellig på iPhone og Android-telefoner.

#### iPhone

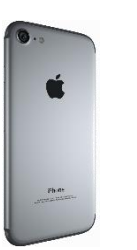

Når du er innlogga på Skooler i Safari, trykk på «Send» knappen nederst.

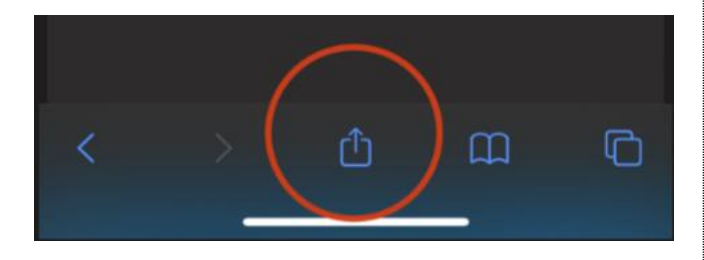

#### Velg så «Legg til på Hjem-skjerm».

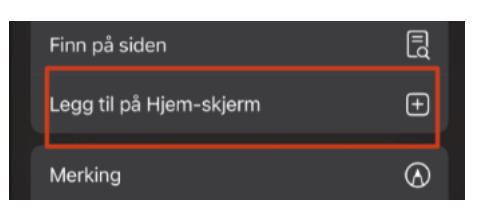

Du kan endre navnet på snarveien hvis du vil, men standardnavnet er ofte godt nok. Trykk til slutt på «Legg til» for å legge til Skooler-ikonet i appene dine.

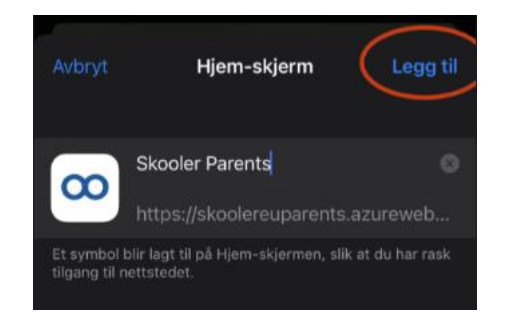

Bruk det nye ikonet du har fått, og gå inn på Skooler igjen.

Vi skal nå sørge for at du får et varsel når det kommer noen nytt i Skooler. Android

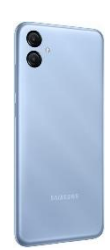

Når du er innlogga på Skooler i Safari, vil du på et tidspunkt få spørsmål om du ønsker å installere.

Om du ønsker å «tvinge» den frem, kan du trykke på de tre prikkene i høyre hjørne, og velge «Installer appen».

| 14:00 🖬 🛤                   |    |                  | 옥네올 |
|-----------------------------|----|------------------|-----|
| 🛆 🔒 zi                      | Ð  | Ny fane          |     |
| ≡∞                          | *  | Ny inkognitofane |     |
| 🚔 Rosenvii                  |    | Logg             |     |
| ۵                           | ⊻  | Nedlastinger     |     |
| 8                           | *  | Bokmerker        |     |
| Rosenvinge<br>elever og 51  | ᅳ  | Nylige faner     |     |
| har et spen<br>skaterampe   | <  | Del              |     |
| på uteleker<br>oss av kuns  | ۵  | Finn på side     |     |
| rett ved sko<br>kroppsøvnii | S; | Oversett         |     |
| svært gode                  | Ľ  | Installér appen  |     |

Trykk så på «Installer» for å legge til Skoolerikonet i appene dine.

| Insta | allér appen                                  |            |
|-------|----------------------------------------------|------------|
| 0     | Skooler Parents<br>skoolereuparents.azurewet | osites.net |
|       | Avbryt                                       | Installer  |
|       |                                              |            |

Bruk det nye ikonet du har fått, og gå inn på Skooler igjen.

Vi skal nå sørge for at du får et varsel når det kommer noen nytt i Skooler.

#### iPhone

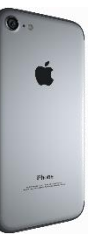

Trykk der på tannhjulene i hjørnet.

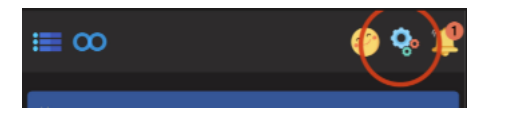

Velg å skru på «Notifikasjoner i nettleser».

(Får du ikke opp dette valget, er det fordi du må gå inn på Skooler via snarveien vi lagde.)

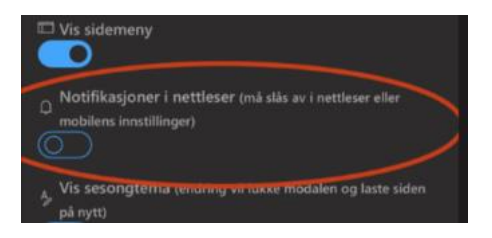

Trykk så på «Tillat».

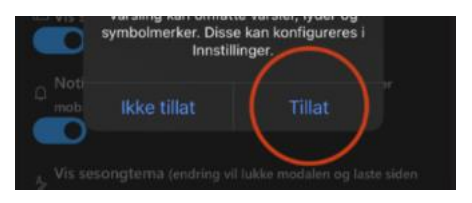

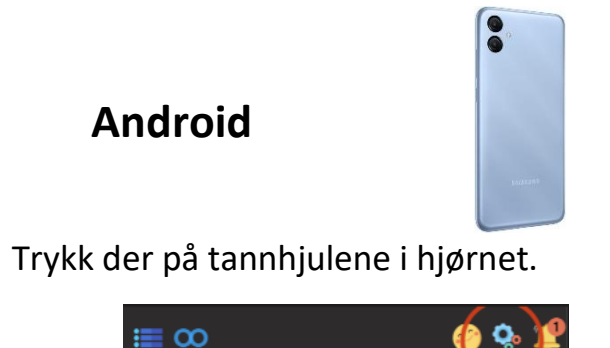

Velg å skru på «Notifikasjoner i nettleser».

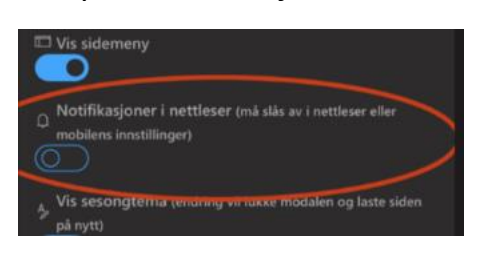

Trykk så på «Tillat».

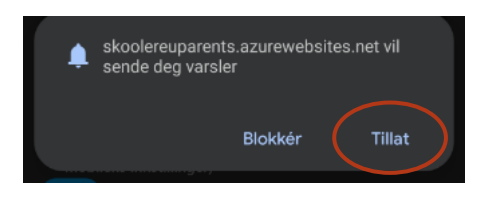

Nå har du en snarvei til Skooler liggende på telefonen din, og kan lett komme inn.

Og du vil også få varsler hvis det kommer ei melding eller en ny plan inne på Skooler.

## Glemt passordet ditt?

Hvis du har vært pålogga Skooler før, men har glemt passordet ditt, kan du gjøre følgende.

Vi begynner med å gå til innlogging slik som vanlig.

Søk etter skolen, f.eks. «OKS Friskole» og trykk på skolenavnet.

#### SKCOLER

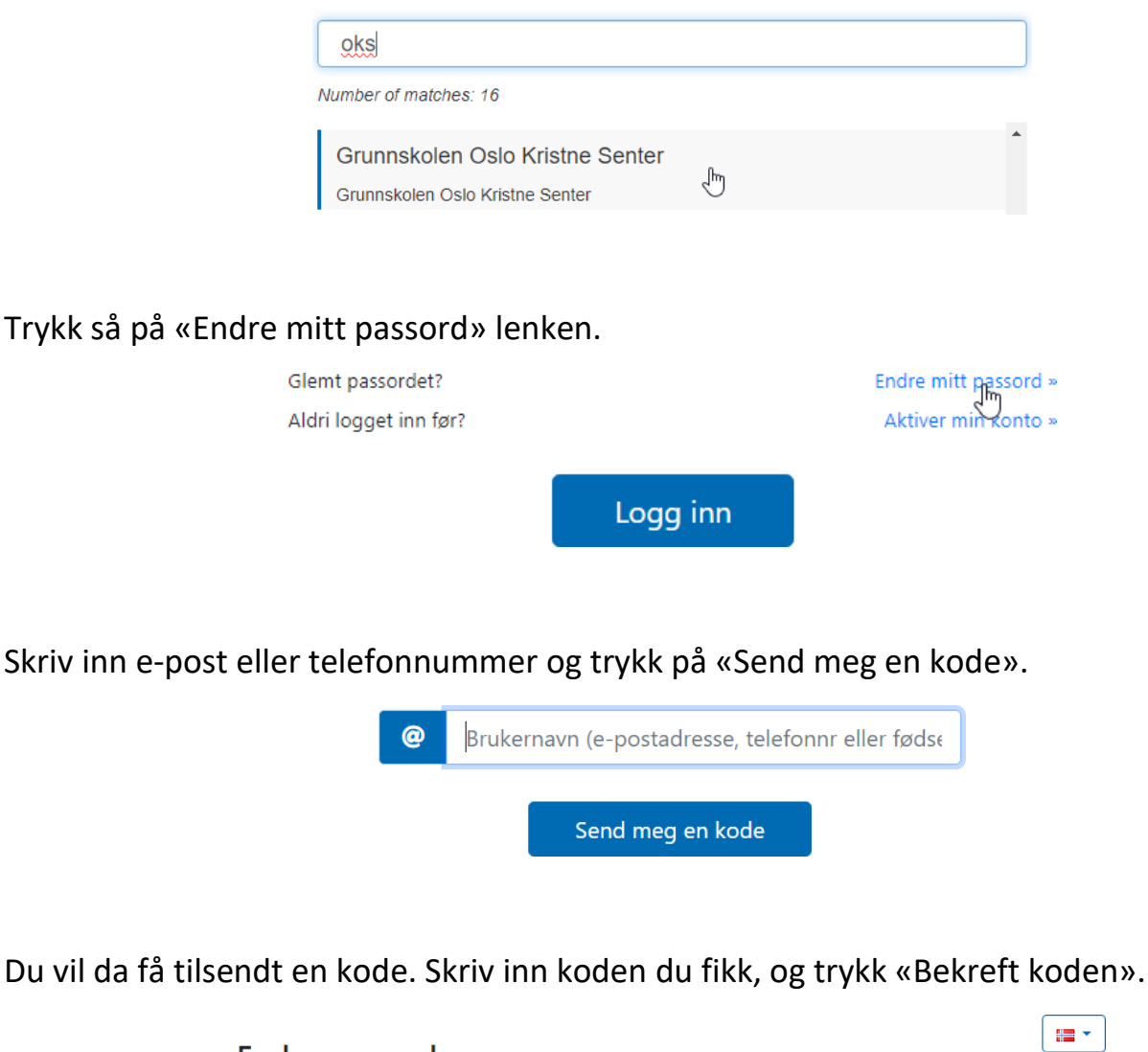

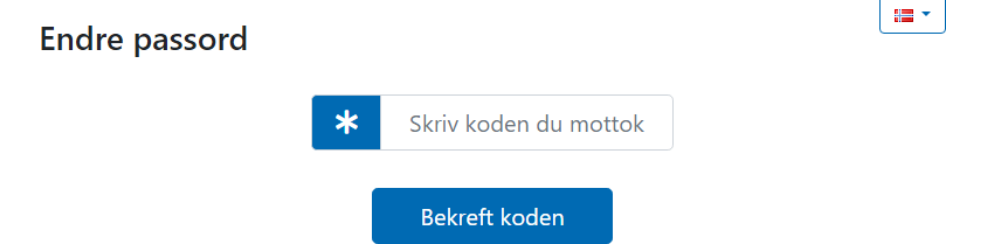

Da vil du få sjansen til å skrive inn et nytt passord. Du skriver det inn to ganger. Husk å velge et passord du husker.

### Dashboard – Startsida på Skooler

På dashboardet, som er den første siden du kommer til når du har logget inn, finner du de tilgjengelige Skooler-verktøyene. Du ser også en oppsummering av de siste tingene som har skjedd på Skooler.

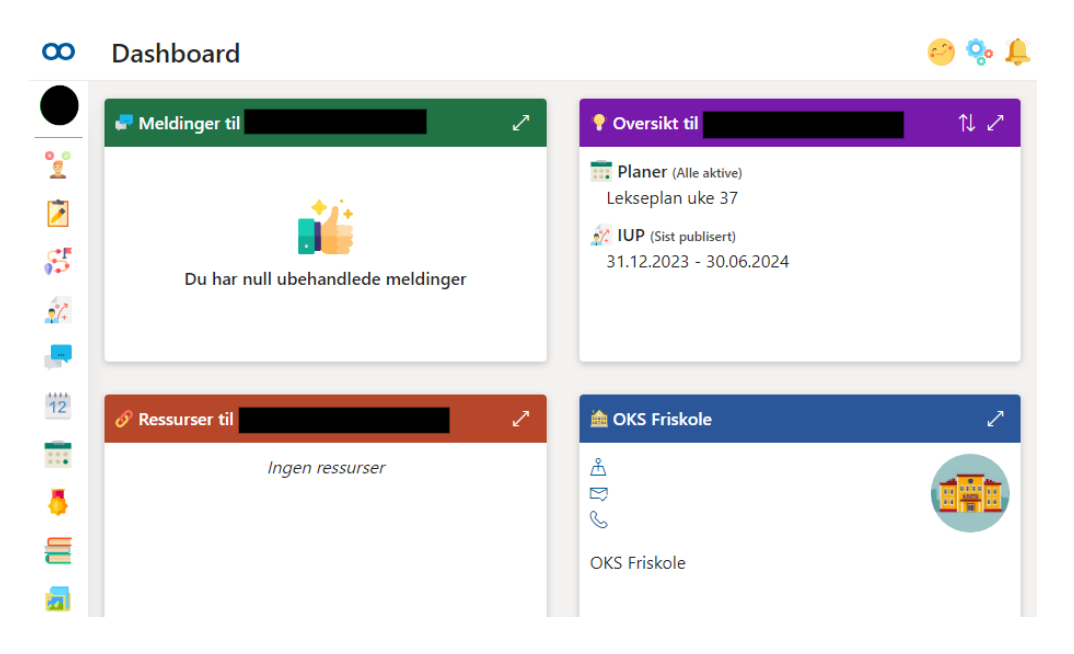

Nå kan du trykke deg videre til det du ønsker ved hjelp av menyen på venstre side.

Hvis du trykker på hengelåsen nederst i menyen, kan du «Låse sidepanelet» slik at du alltid får frem navnene på menyen. Det er veldig nyttig i starten, frem til du blir vant til ikonene.

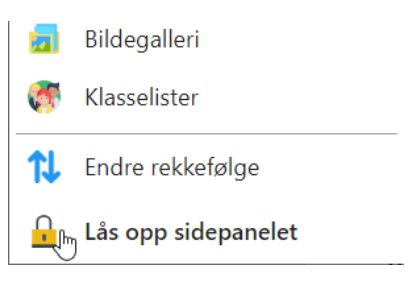

Om du har flere barn på skolen, kan du bytte mellom dem fra lista på toppen av menyen.

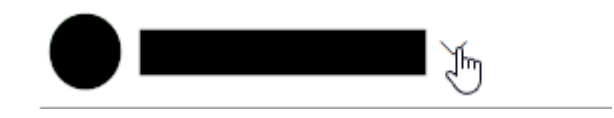

### Meldinger

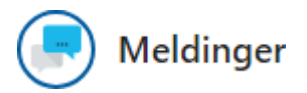

Her vil du se informasjon og beskjeder som blir sendt fra skolen. Meldingene kan også inneholde filer/vedlegg og enkle svarskjema, som skal besvares.

Alle meldinger er sendt fra en bestemt gruppe.

Det er alltid en gruppe for klassen og en for kontaktlærer. Noen ganger får dere også frem andre grupper, f.eks. fra fag eller fra SFO.

I de fleste gruppene kan du **lese** beskjeder, og eventuelt svare på **spørreskjemaer** du får tilsendt.

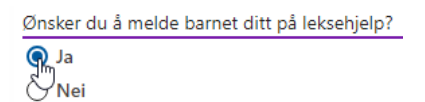

Kontaktlærer Hektner, Marie Tønnessen Kontaktlærer Hektner, Marie Tønnessen

OKS Friskole

OKS Friskole, 1234/SFO OKS Friskole, 1234/SFO

OKS Friskole, 4A OKS Friskole, 4A

OKS Friskole, 4A/Kroppsøving OKS Friskole, 4A/Kroppsøving

Hvis du trenger å **sende melding** til skolen, har du tilgang til å sende meldinger inne på kontaktlærer-gruppa. Det vil fungere som en vanlig chat.

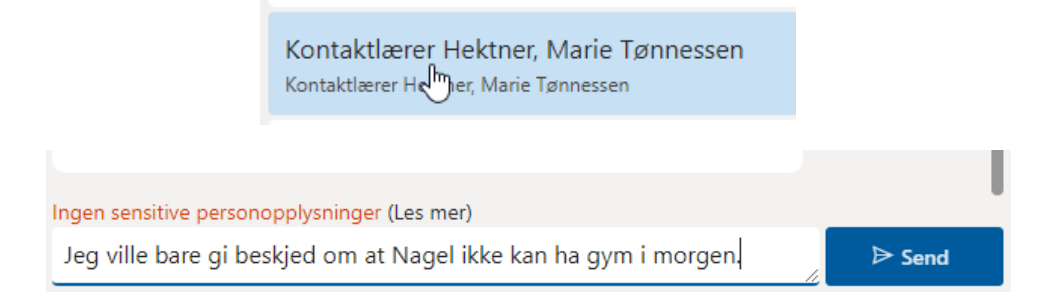

### Planer

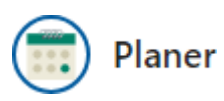

Inne på planer får du se lekseplan for klassen, årsplaner for fagene og liknende. Du trykker deg inn på den planen du trenger.

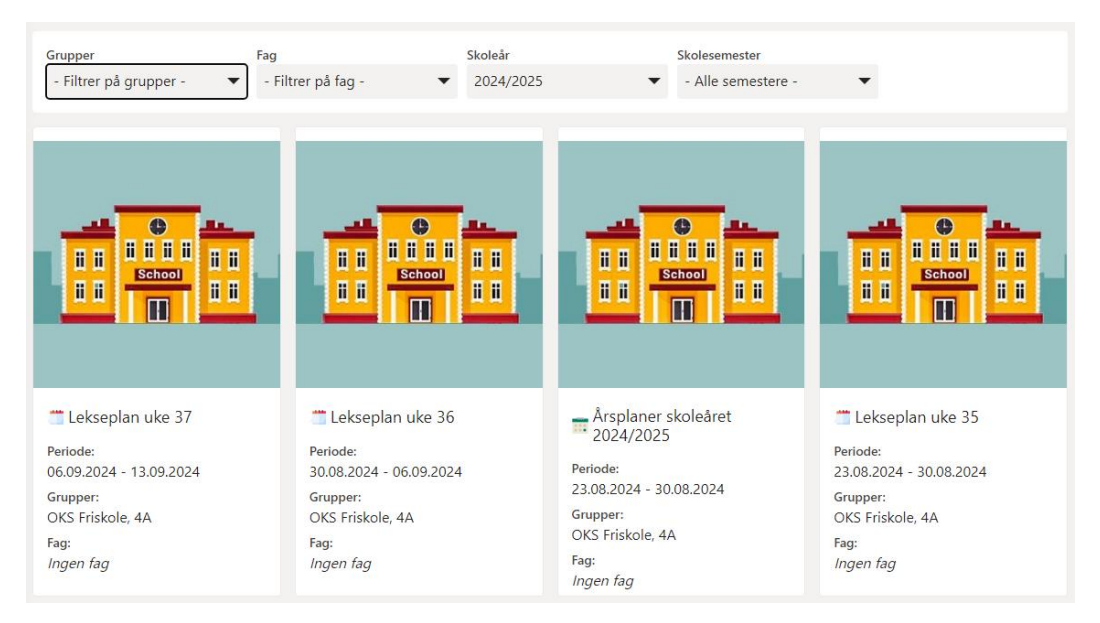

#### Kalender

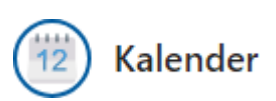

I kalender får man en oversikt over elevens oppgaver, ukeplaner og ting som er lagt ut på Skooler. (For oversikt over viktige datoer, se kalenderen på IST.)

De samme tingene kan du også finne andre steder på Skooler, men dette gir en oversikt.

## IUP

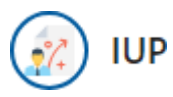

Inne på IUP finner dere all informasjonen dere skal se gjennom før utviklingssamtalene med kontaktlærer. Det er vanlig at det publiseres to IUP-er i løpet av et skoleår.

Trykk deg inn på riktig periode, så får du generelle kommentarer om hvordan det går med eleven på skolen.

| Status                     |                             |                          | (30.06.2023-31.08.202 | 3)                           |             |                       | $\sim$ |
|----------------------------|-----------------------------|--------------------------|-----------------------|------------------------------|-------------|-----------------------|--------|
| Dokumentert<br>(D: 0 T: 0) | Udokumentert<br>(D: 0 T: 0) | Permisjon<br>(D: 0 T: 0) | Totalt<br>(D: 0 T: 0) | Orden<br>0                   | Adferd<br>0 | Lærerkommentarer<br>0 | ~      |
| IUP/Underveisvurdering     |                             |                          | /                     |                              |             |                       |        |
| Trivsel og sosialt         |                             |                          | Eventuelle            | kommentarer fra utviklingssa | amtalen     |                       |        |
|                            |                             |                          |                       | /                            |             |                       |        |
| Fravær                     |                             |                          | Eventuelle I          | commentarer fra utviklingssa | amtalen     |                       |        |
|                            |                             |                          |                       |                              |             |                       |        |

Trykker du på «Status» på toppen, får du frem oversikt over alle fag med kommentarer om hvordan det går i hvert enkelt fag. (Dette er samme oversikten vi ser under «Status».)

| Status                     |                             |                          | (30.06.2023-31.08.202 | 3)                           |             |                       | $\sim$ |
|----------------------------|-----------------------------|--------------------------|-----------------------|------------------------------|-------------|-----------------------|--------|
|                            |                             |                          |                       |                              |             |                       |        |
| Dokumentert<br>(D: 0 T: 0) | Udokumentert<br>(D: 0 T: 0) | Permisjon<br>(D: 0 T: 0) | Totalt<br>(D: 0 T: 0) | Orden<br>0                   | Adferd<br>0 | Lærerkommentarer<br>0 | $\sim$ |
|                            |                             |                          |                       |                              |             | $\mathbf{X}$          |        |
| IUP/Underveisvurdering     |                             |                          |                       |                              |             |                       |        |
| Trivsel og sosialt         |                             |                          |                       |                              |             |                       |        |
|                            |                             |                          | Eventuelle k          | ommentarer fra utviklingssam | talen       |                       |        |
|                            |                             |                          |                       |                              |             |                       |        |

#### Status

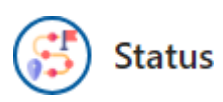

*Obs! Denne delen er viktigst for de som har elever på ungdomstrinnet!* 

Inne på status får du oversikt over alle fagene eleven har, og i forbindelse med utviklingssamtalene legges det ut her en oppsummering av hvordan det går i hvert fag. (Før utviklingssamtalene er det vanlig at denne siden er ganske tom.)

| 🧟 Gå til siste IUP                                     |           | Underveisvurderinger  | Alle vurderinger |
|--------------------------------------------------------|-----------|-----------------------|------------------|
| oʻ oʻ                                                  | Vurdering | Kommentar             | Listevisning     |
| Engelsk 4. årstrinn                                    |           | Ingen data registrert |                  |
| Kristendoms-, religions- og livssynskunnskap 4. årstri |           | Ingen data registrert |                  |
| Kroppsøving 4. årstrinn                                |           | Ingen data registrert |                  |
| Kunst og håndverk 4. årstrinn                          |           | Ingen data registrert |                  |

Om lærere har lagt ut vurderinger på Skooler, kan man se vurderingene for hvert fag ved å trykke på «Vurderinger» knappen. Da får du frem en liste over alle vurderinger som er gitt i et fag. (Dette ser du også før utviklingssamtalene.)

| Vurderinger (1) | Tittel       | Vurdering | Kommentarer                                                                                                    |
|-----------------|--------------|-----------|----------------------------------------------------------------------------------------------------|
|                 | Lekse uke 37 | Godkjent  | Bra jobba, du har fått til det meste.<br>En liten feil på oppgave 8, se på kommentarene i lekseboka.<br>Husk å skrive pent og tydelig. |

#### Oppgaver

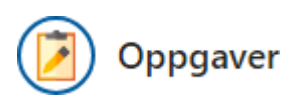

#### *Obs! Denne delen er viktigst for de som har elever på ungdomstrinnet!*

Her ser du alle oppgaver som er delt ut til elevene i Skooler. Om elevene får en vurdering på oppgaven, vil man også kunne se denne her.

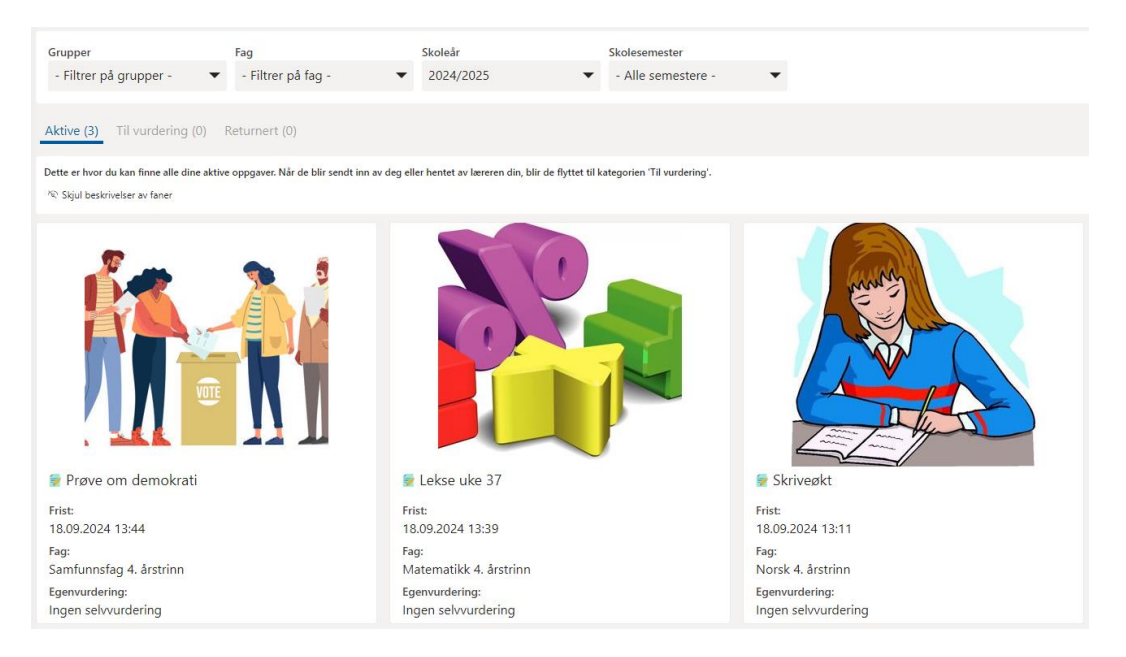

Trykker du deg inn på oppgaven, kan du se lærerens beskrivelse av oppgaven, og eventuelt hvilken vurdering eleven har fått.

Obs! Grunnet regler for personvern (GDPR) har ikke foresatte tilgang til å se elevbesvarelsene som er levert på Skooler. Ønsker du å se dem, må du be eleven logge seg på med sin bruker.

| Lekse uke 37                                            | 18.09.2024 13:39<br>(Utipper om 7 dager)  |
|---------------------------------------------------------|-------------------------------------------|
| Beskrivelse:<br>Gjør oppgave 5-10 side 28 i Matemagisk. | Lærere<br>Rønning,Karl-Rober              |
| Ta bilde av leksa med iPad-en og lever den her.         |                                           |
| Fag:<br>Matematikk 4. årstrinn                          | Vurderingsform<br>Godkjent - Ikke godkjen |
| Vurdering                                               |                                           |
| [ Vurdering Godkjent                                    |                                           |
| C Vurdering<br>Godkjent                                 |                                           |